## 支出情報のエクセルファイルでの検索方法

- ① 絞り込みたい項目の ▼ マークをクリックします
- ② 候補から絞り込みたいワードを選び、チェック します
- ③ 検索結果が表示されます

|                                                                                                    |                                                                                                    |                |    |     |                                                         |                                       |  |                                                                                               | 名」の ▼マークをクリックします                             |      |   |                                                                                                    |                                                                                                    |                                                                                                    |
|----------------------------------------------------------------------------------------------------|----------------------------------------------------------------------------------------------------|----------------|----|-----|---------------------------------------------------------|---------------------------------------|--|-----------------------------------------------------------------------------------------------|----------------------------------------------|------|---|----------------------------------------------------------------------------------------------------|----------------------------------------------------------------------------------------------------|----------------------------------------------------------------------------------------------------|
|                                                                                                    | P                                                                                                    | C              | D  | F   | F                                                       | C                                     |  |                                                                                               |                                              |      | _ |                                                                                                    | K                                                                                                    |                                                                                                    |
| A         D         C         D         E         F         G         H         I         K         I           小全支业情報(会和元年 11 日分)         ////////////////////////////////////                                                                                                    |                                                                                                    |                |    |     |                                                         |                                       |  |                                                                                               |                                              |      |   | L                                                                                                    |                                                                                                    |                                                                                                    |
|                                                                                                    |                                                                                                    |                |    |     |                                                         |                                       |  |                                                                                               |                                              |      |   |                                                                                                    |                                                                                                    |                                                                                                    |
| 局名                                                                                                    | 所属名                                                                                                    | 執行種類           | 年度 | 会計名 | 款名                                                      | 項名                                    |  | 目名                                                                                            | Í                                            | 節名   |   | 公開用件名                                                                                                    | 支払額<br>更訂額<br>戻入額<br>(円) ▼                                                                                                    | 支払日<br>更訂確定日<br>戻入日 ┌▼                                                                                                    |
| <30 □ < < < < < < < < < < </td <td>此本日<br/>二<br/>二</td> <td>の表示順】<br/>の表示順】</td> <td></td> <td></td> <td><ul> <li>総総総総総総総総総総総総総総総総総総総総総総総総総総総総総総総総総総総総</li></ul></td> <td>安全全全全全全全全全全全全全全全全全全全全全全全全全全全全全全全全全全全全</td> <td></td> <td>早順(S)<br/>降順(Q)<br/>色で並べ替え(I)<br/>"節名"からフィルター<br/>色フィルター(I)<br/>テキストフィルター(E)<br/>検索<br/>■ (すべて選択<br/></td> <td>をクリア(C)<br/>動及び事件<br/>動及び転件金<br/>のK<br/>0K<br/>0K</td> <td>AL L</td> <td></td> <td>カー括調達電気料9月分<br/>カー括調達電気料9月分<br/>カー括調達電気料9月分<br/>ガー括調達電気料9月分<br/>皆複合機複写代(10月分)<br/>P9003複写代(10月分)<br/>P9003複写代(10月分)<br/>P9003複写代(10月分)<br/>P9003複写代(10月分)<br/>P9003複写代(10月分)<br/>P9003複写代(10月分)<br/>P9003複写代(10月分)<br/>P9003複写代(10月分)<br/>P5002複写代(10月分)<br/>ETEE 編成(10月分)<br/>ETEE 編成(10月分)<br/>ETEE 編成(10月分)<br/>用車燃料代10月分<br/>用車燃料代10月分<br/>用車燃料代10月分<br/>用車燃料代10月分</td> <td>戻人額<br/>(円) 「<br/>386,599<br/>3,424,000<br/>105,767<br/>10,318<br/>4,000<br/>44,048<br/>17,000<br/>9,000<br/>8,000<br/>7,000<br/>1,090<br/>1,090<br/>1,700<br/>407,070<br/>なしたい場合、<br/>でック図を入れ<br/>を押します<br/>02,210<br/>28,029<br/>10,614<br/>1,092<br/>17,934<br/>6,000</td> <td>戻入日       令和1年11月14日       令和1年11月14日       令和1年11月14日       令和1年11月15日       令和1年11月15日       令和1年11月15日       令和1年11月15日       令和1年11月15日       令和1年11月15日       令和1年11月15日       令和1年11月15日       令和1年11月15日       令和1年11月15日       令和1年11月15日       令和1年11月15日       令和1年11月15日       令和1年11月15日       令和1年11月15日       令和1年11月15日       令和1年11月15日       今和1年11月15日       今和1年11月15日       年11月15日       年11月15日       年11月15日       午11月15日       年11月15日       午11月15日       午11月15日       午11月15日       午11月15日       午11月15日       午11月15日       午11月15日       午11月15日       午11月19日       令和1年11月19日       令和1年11月19日       令和1年11月19日       令和1年11月19日       令和1年11月19日       令和1年11月19日       令和1年11月19日</td> | 此本日<br>二<br>二 | の表示順】<br>の表示順】 |    |     | <ul> <li>総総総総総総総総総総総総総総総総総総総総総総総総総総総総総総総総総総総総</li></ul> | 安全全全全全全全全全全全全全全全全全全全全全全全全全全全全全全全全全全全全 |  | 早順(S)<br>降順(Q)<br>色で並べ替え(I)<br>"節名"からフィルター<br>色フィルター(I)<br>テキストフィルター(E)<br>検索<br>■ (すべて選択<br> | をクリア(C)<br>動及び事件<br>動及び転件金<br>のK<br>0K<br>0K | AL L |   | カー括調達電気料9月分<br>カー括調達電気料9月分<br>カー括調達電気料9月分<br>ガー括調達電気料9月分<br>皆複合機複写代(10月分)<br>P9003複写代(10月分)<br>P9003複写代(10月分)<br>P9003複写代(10月分)<br>P9003複写代(10月分)<br>P9003複写代(10月分)<br>P9003複写代(10月分)<br>P9003複写代(10月分)<br>P9003複写代(10月分)<br>P5002複写代(10月分)<br>ETEE 編成(10月分)<br>ETEE 編成(10月分)<br>ETEE 編成(10月分)<br>用車燃料代10月分<br>用車燃料代10月分<br>用車燃料代10月分<br>用車燃料代10月分 | 戻人額<br>(円) 「<br>386,599<br>3,424,000<br>105,767<br>10,318<br>4,000<br>44,048<br>17,000<br>9,000<br>8,000<br>7,000<br>1,090<br>1,090<br>1,700<br>407,070<br>なしたい場合、<br>でック図を入れ<br>を押します<br>02,210<br>28,029<br>10,614<br>1,092<br>17,934<br>6,000 | 戻入日       令和1年11月14日       令和1年11月14日       令和1年11月14日       令和1年11月15日       令和1年11月15日       令和1年11月15日       令和1年11月15日       令和1年11月15日       令和1年11月15日       令和1年11月15日       令和1年11月15日       令和1年11月15日       令和1年11月15日       令和1年11月15日       令和1年11月15日       令和1年11月15日       令和1年11月15日       令和1年11月15日       令和1年11月15日       令和1年11月15日       今和1年11月15日       今和1年11月15日       年11月15日       年11月15日       年11月15日       午11月15日       年11月15日       午11月15日       午11月15日       午11月15日       午11月15日       午11月15日       午11月15日       午11月15日       午11月15日       午11月19日       令和1年11月19日       令和1年11月19日       令和1年11月19日       令和1年11月19日       令和1年11月19日       令和1年11月19日       令和1年11月19日 |
|                                                                                                    |                                                                                                    |                |    |     |                                                         |                                       |  |                                                                                               | /                                            |      |   |                                                                                                    |                                                                                                    |                                                                                                    |

① 「節名」で検索したい場合、「節

| A                  | В       | С    | D  | E    | F   | G     | Н     | Ι   | J           | К                          | L                     |  |
|--------------------|---------|------|----|------|-----|-------|-------|-----|-------------|----------------------------|-----------------------|--|
| 公金支出情報(令和元年 11 月分) |         |      |    |      |     |       |       |     |             |                            |                       |  |
|                    |         |      |    |      |     |       |       |     |             |                            |                       |  |
| 局名                 | 所属名     | 執行種類 | 年度 | 会計名  | 款名  | 項名    | 目名    | 節名  | 公開用件名       | 支払額<br>更訂額<br>戻入額<br>(円) ▼ | 支払日<br>更訂確定日<br>戻入日 ▼ |  |
| くらし安全防災局           | 総務危機管理室 | 支出命令 | 31 | 一般会計 | 総務費 | 安全防災費 | 災害対策費 | 役務費 |             | 4,662                      | 令和1年11月29日            |  |
|                    |         |      |    |      |     |       |       |     | ③ 検索結果が表示され | ます                         |                       |  |
|                    |         |      |    |      |     |       |       |     |             |                            |                       |  |